## FC アカウント(管理者アカウント)の登録方法

管理者アカウントをご利用いただくには、FC アカウントから管理者申込書のアップロードが必要です。FC アカウント詳細については、FC アカウントサイト(https://hd.fukuicompu.co.jp/fc-account/)をご参照ください。

## 管理者アカウント登録手順(FCアカウントを初めてお使いになる方)

申込書に必要事項を記入してから、FC アカウントを新規作成して、記入した申込書をアップロードします。

 FC アカウント管理者申込書に、必要事項を記入しま す。
 ※FC アカウント管理者申込書は、FC アカウントサ イトよりダウンロードいただくか、保守契約更新 時の更新案内状に同封されています。
 デビアカウント (https://account.fukuicompu.co.jp/) へ アクセスして、下記画面の「アカウント作成」をク リックします。

FCアカウント利用規約 C

3. 新規登録する FC アカウントのメールアドレスとパス ワードを設定します。

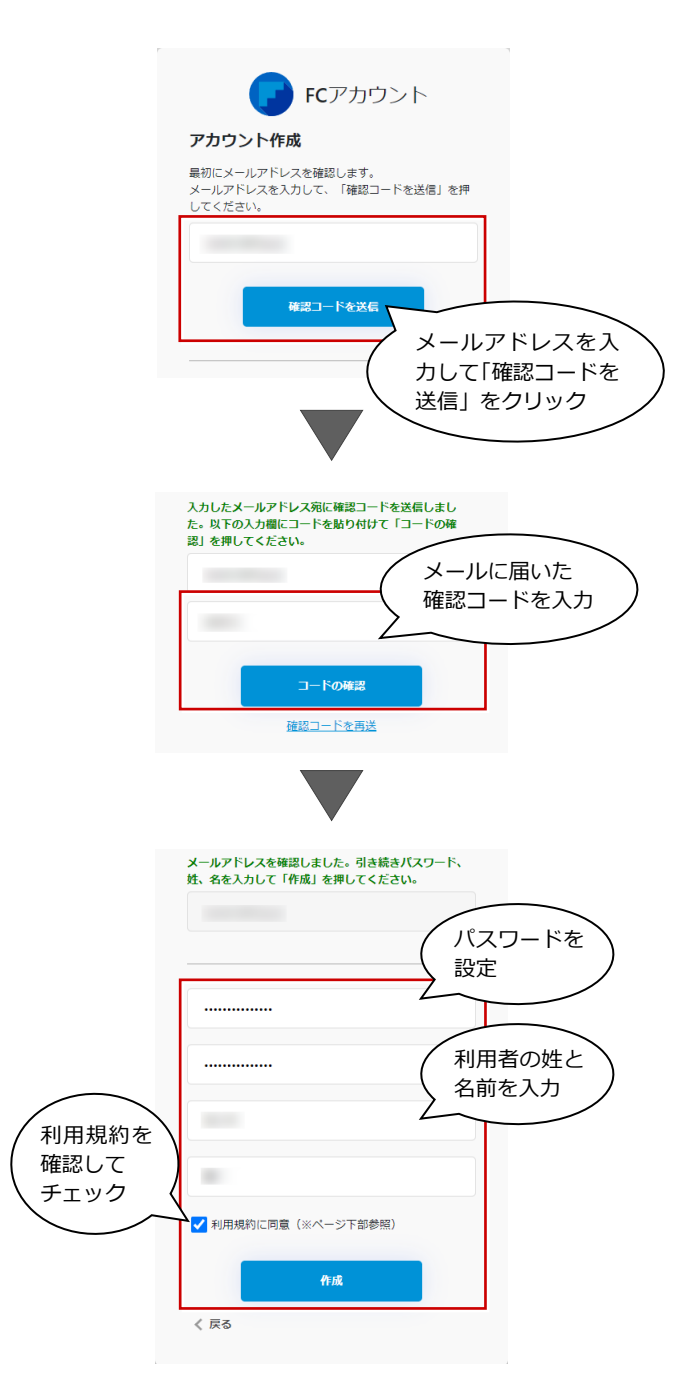

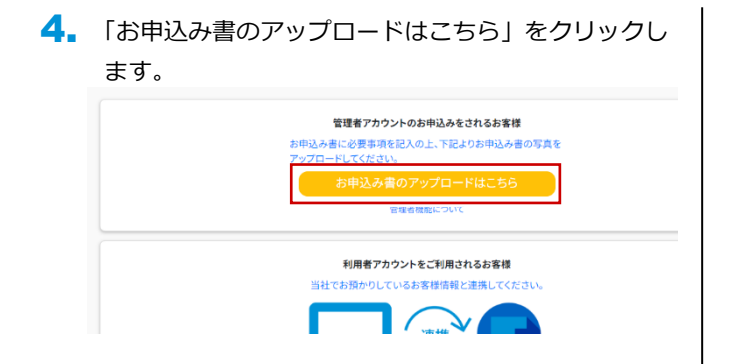

 記入した申込書の下図赤枠部分をスマートフォン等 で撮影し、撮った写真ファイルをアカウント作成す る PC に取り込んでおきます。
 「申込書をアップロードする」をクリックし、取り込んだ写真ファイルを選択してアップロードします。

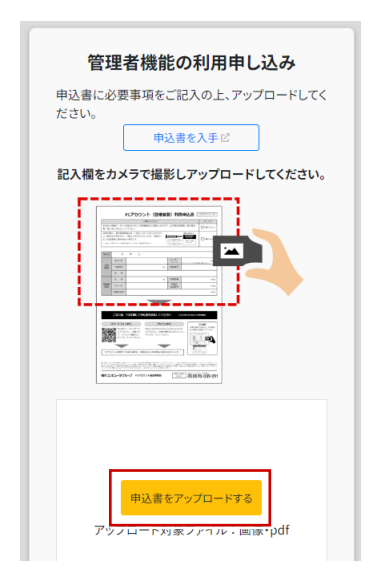

6. 「申し込む」をクリックします。

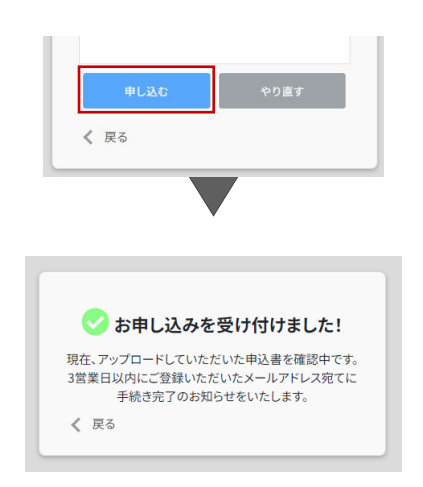

手続き完了のメールを待ちます。

手続き完了のメールが届きましたら、管理者アカウントのご利用が可能です。
 「FC アカウント」の URL をクリックします。

| 【FCア                    | カウント】管理者機能の利用準備が整いました                                                                              |
|-------------------------|----------------------------------------------------------------------------------------------------|
| F                       | FCアカウントシステムメール(Release) <account-noreply-release@fcgr.jp><br/>売先</account-noreply-release@fcgr.jp> |
| <ol> <li>画像を</li> </ol> | とダウンロードするには、ここをクリックします。プライバシー保護を促進するため、メッセージ内の画像は自動的にはダウンロードされません。                                 |
| 福井 太郎                   | ₽ 様                                                                                                |
| 管理者機<br>下記より<br>「利用開    | 総の利用準備が整いました。<br>ログインし、お客様情報を確認後、<br>絵」のボタンを押して管理者機能の利用を開始してください。                                  |
| VFC77                   | かいト クリック                                                                                           |
| ※なお、<br>今しは             | 商品をご注文された方は、別途ご注文商品提供のご連絡を差し上げます。<br>らくお待ちください。                                                    |

8. 下記画面が表示されます。「上記内容を確認し、利用 を開始する」を押します。

| 会社名  |         |        |  |
|------|---------|--------|--|
| 住所   |         |        |  |
| 電話番号 |         |        |  |
| 上記内容 | 8を確認し、利 | 用を開始する |  |

## 2 管理者アカウント登録手順(既にFCアカウント利用者の方)

申込書に必要事項を記入してから、FC アカウントにログインして、記入した申込書をアップロードします。

- 1. FC アカウント管理者申込書に、必要事項を記入します。
  - ※ FC アカウント管理者申込書は、 FC アカウント
     サイトよりダウンロードいただくか、保守契約更
     新時の更新案内状に同封されています。

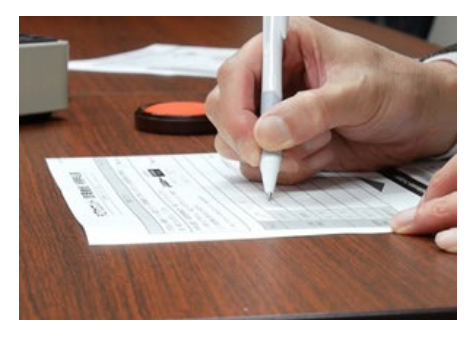

2. FC アカウントにログインします。

| <b>FC</b> アカウント<br><b>ログイン</b> |
|--------------------------------|
| メールアドレス                        |
| א-פגא                          |
| パスワードを忘れた場合                    |
| ログイン                           |
| アカウント作成                        |
| FCアカウント利用規約 🕑                  |

3.「管理者機能について」をクリックします。

| 😤 НОМЕ            |
|-------------------|
| 製品・サービス           |
| ◎ インストール・バージョンアップ |
| € プログラムの更新        |
| 🔒 ライセンスの更新        |
| 保守・サポート           |
| 😧 操作サポート          |
| 🔐 保守特典            |
| ♥ 保守のご契約情報        |
| 管理                |
| ① 管理者機能について       |

4. 「管理者機能の利用申し込み」をクリックします。

| <ul> <li>管理者機能として、下記の機能をご用意しております。</li> <li>所有製品、契約状況一覧<br/>ご購入いただいている製品・サービス一覧をご確認いただけます。</li> <li>月額商品のな支払い明細書<br/>月額商品(保守の月額契約や使用権商品)をご契約のお客様に対し、口座引落</li> <li>ユーザー管理<br/>同一組織内でFCアカウントを利用するユーザーの管理機能をご利用いただけ</li> </ul> |   | 9 管理者機能について                                                                   |
|----------------------------------------------------------------------------------------------------|---|-------------------------------------------------------------------------------|
| <ul> <li>所有製品、契約状況一覧<br/>ご購入いただいている製品・サービス一覧をご確認いただけます。</li> <li>月額商品のお支払い明細書<br/>月額商品(保守の月額契約や使用権商品)をご契約のお客様に対し、口座引落</li> <li>ユーザー管理<br/>同一組織内でFCアカウントを利用するユーザーの管理機能をご利用いただけ</li> </ul>                                    | 管 | 理者機能として、下記の機能をご用意しております。                                                      |
| <ul> <li>月額商品のお支払い明細書<br/>月額商品(保守の月額契約や使用権商品)をご契約のお客様に対し、口座引落</li> <li>ユーザー管理<br/>同一組織内でFCアカウントを利用するユーザーの管理機能をご利用いただけ:</li> </ul>                                                                                           |   | <ul> <li>所有製品、契約状況一覧</li> <li>ご購入いただいている製品・サービス一覧をご確認いただけます。</li> </ul>       |
| <ul> <li>ユーザー管理</li> <li>同一組織内でFCアカウントを利用するユーザーの管理機能をご利用いただけ:</li> </ul>                                                                                                    |   | <ul> <li>月額商品のお支払い明細書</li> <li>月額商品(保守の月額契約や使用権商品)をご契約のお客様に対し、口座引落</li> </ul> |
|                                                                                                    |   | <ul> <li>ユーザー管理</li> <li>同一組織内でFCアカウントを利用するユーザーの管理機能をご利用いただけ:</li> </ul>      |
|                                                                                                    | 合 | 記とりお申し込みください。 理者機能の利用申し込み                                                     |

5. 5~8は2ページ目に記載の通り。